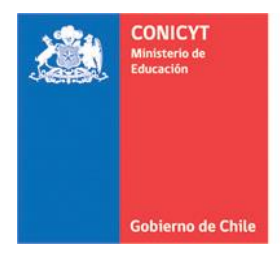

# INSTRUCTIVO SISTEMA DE POSTULACIÓN EN LÍNEA

Curriculum para postular a Fondos de Investigación

https://auth.conicyt.cl/

# FONDECYT

#### **CONTENIDO:**

- 1. INGRESO AL SISTEMA
- 2. DATOS PERSONALES
- 3. ESTUDIOS
- 4. LÍNEAS DE INVESTIGACIÓN
- 5. EXPERIENCIA
- 6. PUBLICACIONES
- 7. PROYECTOS

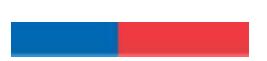

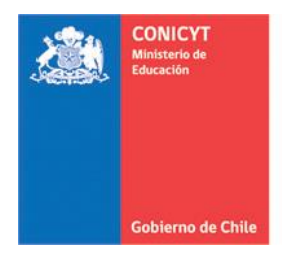

#### 1. INGRESO AL SISTEMA

- 1.1. Ingrese al sitio <u>https://auth.conicyt.cl/</u>, con su nombre de usuario y clave, desde este mismo vínculo o desde los accesos habilitados en la página web de FONDECYT y en la ficha del concurso. Si no recuerda la clave o no se ha registrado, vaya al Instructivo de "Registro en el Sistema de Postulación y Recuperación de Clave".
- 1.2. Presione en "Curriculum para postular a Fondos de Investigación":

| Inicio Ayuda                                                                                                    |  |
|----------------------------------------------------------------------------------------------------|--|
| Sistemas CONICYT                                                                                                    |  |
| Sistema de Postulación                                                                                                    |  |
| ¿Desea postular a un concurso? Revise los <u>concursos abiertos</u><br>Revise sus <u>postulaciones abiertas</u> .<br>Acceda a sus <u>solicitudes de recomendación.</u><br>¿Lo han invitado a participar en un proyecto? <u>Vea sus solicitudes</u> . <u>Vea los proyectos</u> |  |
| Representante Institucional ingrese aqui                                                                                                    |  |
| Curriculum para postular a Fondos de Investigación                                                                                                    |  |

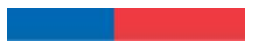

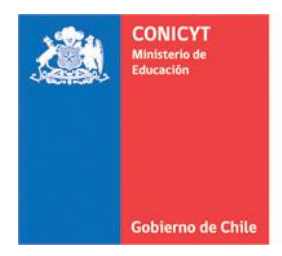

#### 2. DATOS PERSONALES

2.1. Complete la información solicitada en el formulario, navegue por las pestañas del sistema y asegúrese de incorporar los datos que se solicitan en cada una ellas. Comience con los "Datos Personales", ingrese la "Información Básica" y los "Datos de Contacto":

| Inicio                    | Postulaciones -                                                              | Curriculum 🔻                                                | Solicitudes -                              | Concursos a                            | bie <mark>r</mark> tos | Ayuda     |         |                                                                                    |
|---------------------------|------------------------------------------------------------------------------|-------------------------------------------------------------|--------------------------------------------|----------------------------------------|------------------------|-----------|---------|------------------------------------------------------------------------------------|
| Curri<br>El curr<br>CONIC | <b>Ículum</b> - Para Fondo<br>Ículum reúne su inforr<br>CYT. Manténgalo actu | os de Investigació<br>nación académic<br>alizado para facil | on<br>a y laboral para<br>tar la postulaci | a todos los concu<br>ón a cualquier co | rsos de l<br>incurso.  | os progra | amas de | Versión PDF del Currículum<br>Descargue la versión en formato                      |
| D<br>Pers                 | atos<br>conales Estudios                                                     | Línea de<br>Investigación                                   | Experiencia                                | Publicaciones                          | Proyec                 | otos      |         | PDF del curriculum para postular a<br>Fondos de Investigación.                     |
| Infor                     | mación Básica Dat                                                            | os de Contacto                                              |                                            |                                        |                        |           |         | ¿Necesita Ayuda?                                                                   |
| Info                      | ormación básica                                                              |                                                             |                                            |                                        |                        |           |         | Haga consulta online                                                               |
| Nom                       | bre:                                                                         | Investigador(a                                              | ) Postulante                               |                                        |                        |           |         | Preguntas frecuentes                                                               |
| Naci                      | onalidad:                                                                    | Seleccione                                                  |                                            | ¥                                      |                        |           |         | ¿Tiene dudas para preparar su<br>postulación? Revise las preguntas<br>más comunes. |
| Run:                      |                                                                              | Ejemplo: 1234567                                            | 8-9                                        |                                        |                        |           |         | Vea otras preguntas                                                                |
| Pasa                      | aporte:                                                                      | Dato Opcional                                               |                                            |                                        |                        |           |         |                                                                                    |
| Tipo                      | de Visa Chilena                                                              |                                                             |                                            | Ŧ                                      |                        |           |         |                                                                                    |
| (sólc                     | para extranjeros)                                                            | Dato Opcional                                               |                                            |                                        |                        |           |         |                                                                                    |
| Fech                      | na de nacimiento:                                                            | Día 🔻 Me                                                    | s <b>v</b> Año                             | •                                      |                        |           |         |                                                                                    |
| Gén                       | ero:                                                                         | Seleccione                                                  |                                            | ¥                                      |                        |           |         |                                                                                    |
| L                         |                                                                              | Guardar                                                     |                                            |                                        |                        |           |         |                                                                                    |

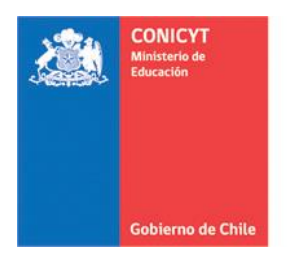

2.2. Al guardar la "Información Básica" aparece el siguiente mensaje bajo las pestañas:

| Datos<br>Personales | Estudios     | Línea de<br>Investigación | Experiencia | Publicaciones | Proyectos |   |
|---------------------|--------------|---------------------------|-------------|---------------|-----------|---|
| Sus datos ha        | an sido alma | acenados correcta         | amente.     |               |           | × |
| Información E       | Básica D     | atos de Contacto          |             |               |           |   |

2.3. Al guardar los "Datos de Contacto" emerge el siguiente mensaje, indicando que los "Datos Personales" están completos, presione "Aceptar" para continuar:

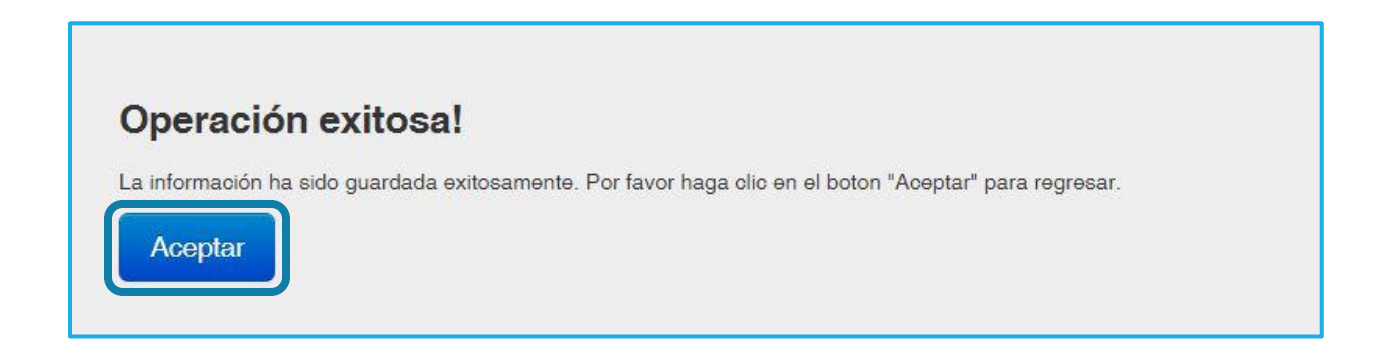

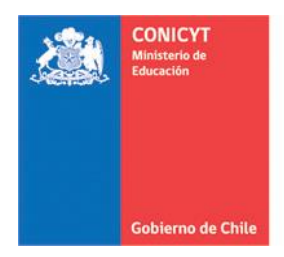

#### 3. ESTUDIOS

A continuación, complete la pestaña "Estudios", presione el botón "+ Agregar Estudio" y escoja entre las opciones que ahí se muestran. Una vez incorporada la información presione el botón "Agregar" que se encuentra al término de la ventana y "Aceptar" para continuar:

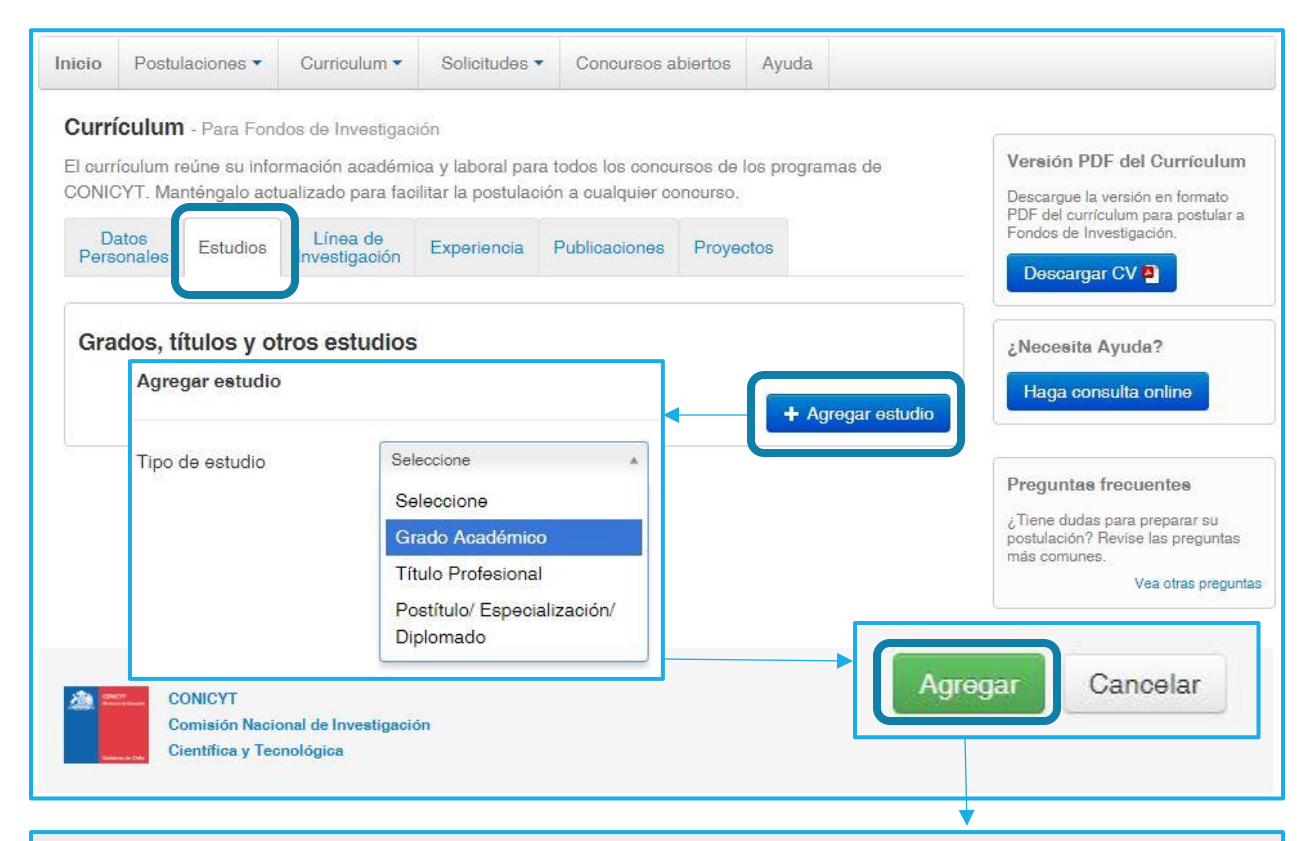

### **Operación exitosa!**

La información ha sido guardada exitosamente. Por favor haga clic en el boton "Aceptar" para regresar.

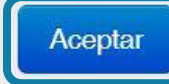

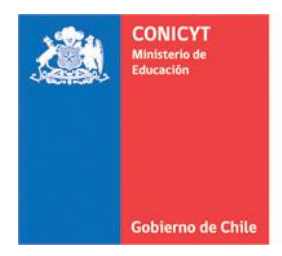

#### 4. LÍNEA DE INVESTIGACIÓN

En la siguiente pestaña incorpore sus principales "Líneas de Investigación" y seleccione hasta el último nivel en el menú desplegable su "Disciplina Principal", presione "Agregar +" para establecerla:

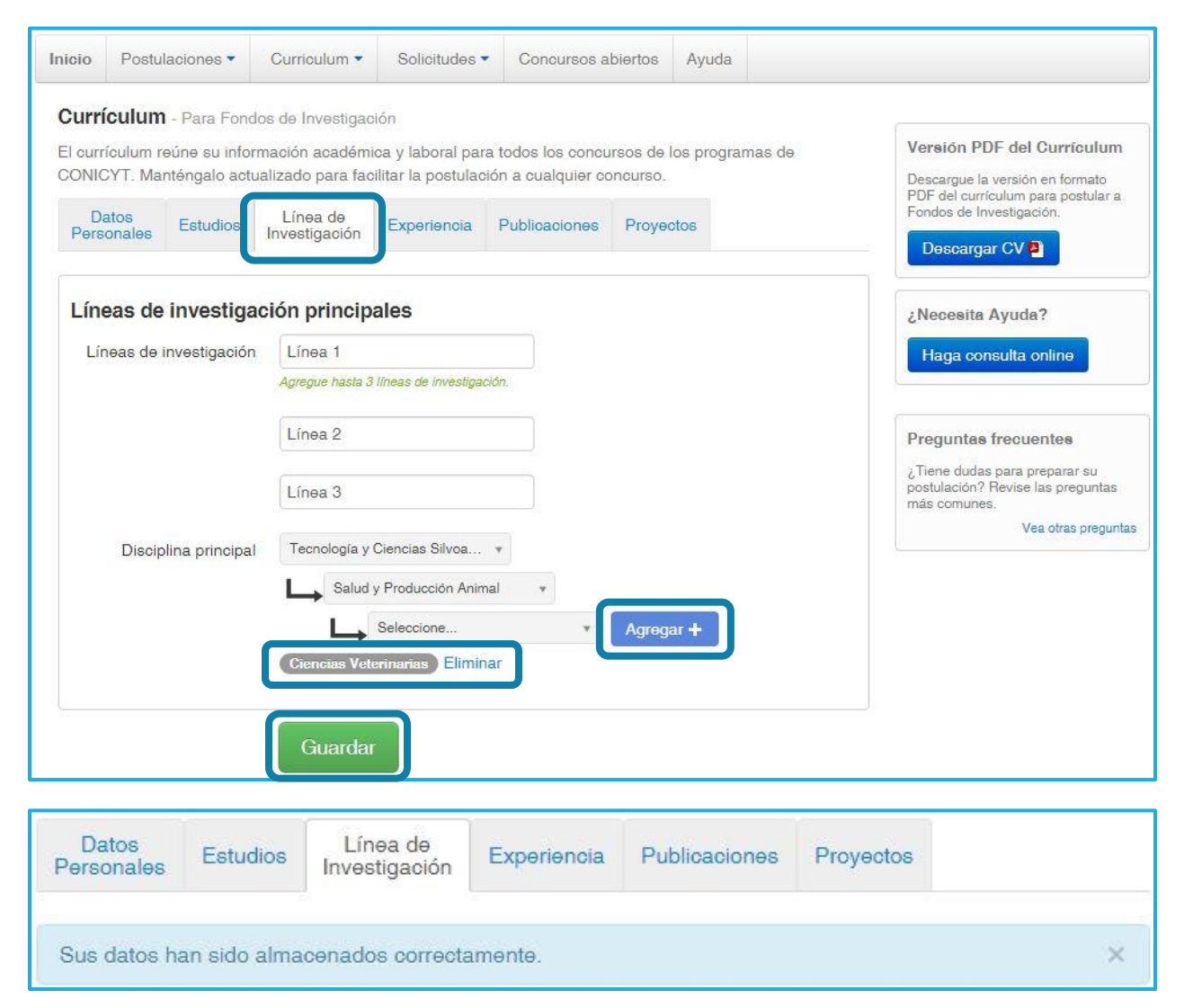

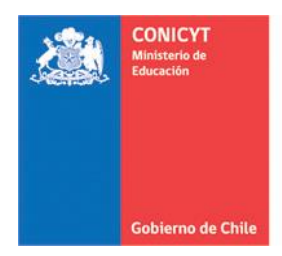

#### 5. EXPERIENCIA

Incorpore en la siguiente pestaña toda su "Experiencia Laboral – Académica" y "Jerarquía Académica", presione en "Agregar experiencia +" o "Agregar jerarquía +" según corresponda. Complete la información solicitada y presione "Agregar" para guardar cada una y "Aceptar" para continuar:

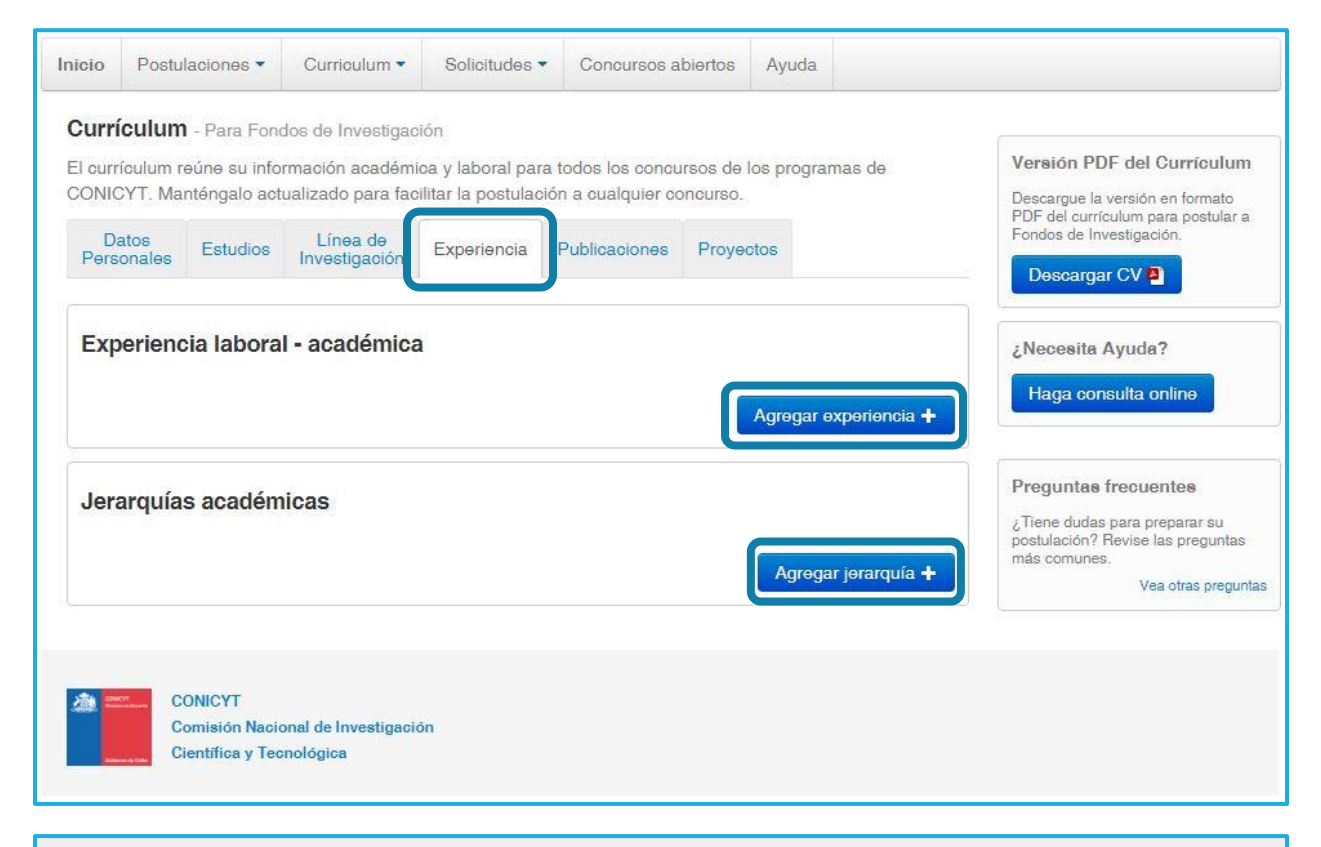

## Operación exitosa!

La información ha sido guardada exitosamente. Por favor haga clic en el boton "Aceptar" para regresar.

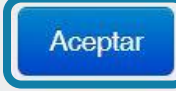

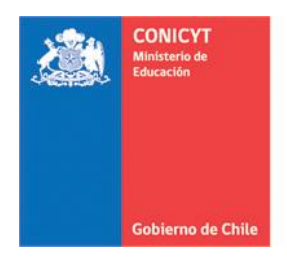

#### 6. PUBLICACIONES

En esta pestaña incorpore sus "Artículos", "Libros", Capítulos", "Propiedad intelectual" y "Dirección de tesis". Solo los artículos puede importarlos desde la base de datos respectiva, los demás productos debe ingresarlos de forma manual:

| Inicio Postulaciones •<br>Currículum - Para For<br>El currículum reúne su inf<br>CONICYT. Manténgalo ac<br>Datos<br>Personales Estudios | Curriculum  Solic<br>ndos de Investigación<br>ormación académica y lab<br>stualizado para facilitar la p<br>Línea de<br>Investigación Exper | oral para todos los concursos abierto:<br>postulación a cualquier concurs<br>iencia Publicaciones Pro | Ayuda       de los programas de<br>rso.       oyectos         Versión PDF del Currículum       Descargue la versión en formato<br>PDF del currículum para postular a<br>Fondos de Investigación.       Descargar CV a |
|----------------------------------------------------------------------------------------------------|----------------------------------------------------------------------------------------------------|----------------------------------------------------------------------------------------------------|----------------------------------------------------------------------------------------------------|
| Artículos Libros C<br>Artículos en revis                                                                                                | apítulos Propiedad inte                                                                                                    | lectual Dirección de tesis                                                                            | ¿Necesita Ayuda?<br>Haga consulta online                                                                                                    |
| CONICYT                                                                                                    | No se ha ingresad                                                                                                    | o información de Artículos                                                                            | Agregar manualmente +                                                                                                    |

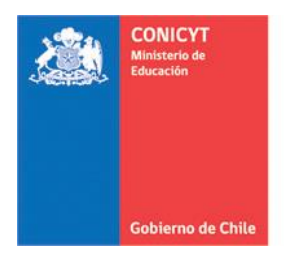

6.1. ARTÍCULOS: Para importar artículos científicos, debe definir el Autor y la Indización correspondiente, a continuación, presione "Buscar" y el sistema le mostrará los resultados encontrados:

| Importar artíc    | ulos científi     | 208                                                                                                    | Х  |
|-------------------|-------------------|----------------------------------------------------------------------------------------------------|----|
| La información di | isponible para ii | nportar desde ISI, SciELO y Scopus incluye publicaciones hasta el 7 de abril de 2016 (con al menos un autor con dirección "Chile"                                                                                                    | ). |
| En el caso de Pu  | bMed, los dato:   | s se presentan actualizados a la fecha. Si no encuentra su(s) publicación(es), por favor ingrésela(s) en forma manual                                                                                                    |    |
| Paso 1 Definir    | Autor ə Indiz     | ación                                                                                                    |    |
|                   | Autor             | Agregar autor +                                                                                                    |    |
|                   |                   | Pen Name es el nombre que un autor utiliza en sus publicaciones, en lugar de su nombre completo (ejemplo: Rojas J.C.). Comience a<br>escribir su apellido para encontrar su Pen Name, a partir del cuarto caracter se desplegará un listado de posibles coincidencias, agregue | l  |
|                   |                   | uno o varios para realizar la búsqueda.                                                                                                    |    |
|                   |                   | Revise el video tutorial                                                                                                    |    |
| C                 | Indización        | ISI SciELO Scopus PubMed                                                                                                    |    |
|                   |                   | Buscar                                                                                                    |    |

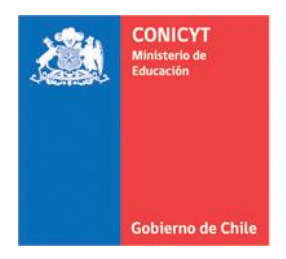

6.2. Realizada la búsqueda, "Seleccione" todos los artículos que desee y presione "Importar" para agregarlos a su currículum:

| Artículos encontrados                                                                                     | 9<br>Artículos seleccionados                                                                                                    |              |
|----------------------------------------------------------------------------------------------------|----------------------------------------------------------------------------------------------------|--------------|
| ngrese término                                                                                            |                                                                                                    |              |
| Relationship between sys<br>from southern Chile                                                           | temic leptin concentration and reproductive state in llamas (Lama glama)                                                         | ✓Seleccionar |
| ISI,2013,SMALL RUMINAN                                                                                    | TRESEARCH                                                                                                    |              |
| Norambuena, MC; Gomez Y                                                                                   | ∕.; Ulloa-Leal, C; Fernandez, A; von Baer, A; Ratto, M                                                                           |              |
|                                                                                                    |                                                                                                    |              |
| Ovarian estradiol modulat                                                                                 | es the stimulatory effect of ovulation-inducing factor (OIF) on pituitary LH                                                     | ✓Seleccionar |
| Ovarian estradiol modulat<br>secretion in llamas                                                          | es the stimulatory effect of ovulation-inducing factor (OIF) on pituitary LH                                                     | ✓Seleccionar |
| Ovarian estradiol modulat<br>secretion in Ilamas<br>ISI,2012,THERIOGENOLOO<br>Silva M.E.: Beosbarron M.P. | es the stimulatory effect of ovulation-inducing factor (OIF) on pituitary LH                                                     | ✓Seleccionar |
| Ovarian estradiol modulat<br>secretion in Ilamas<br>ISI,2012,THERIOGENOLOO<br>Silva M.E.; Recabarren M.P  | es the stimulatory effect of ovulation-inducing factor (OIF) on pituitary LH<br>GY<br>.; Recabarren S.E.; Adams G.P.; Ratto M.H. | ✓Seleccionar |
| Ovarian estradiol modulat<br>secretion in Ilamas<br>ISI,2012,THERIOGENOLOO<br>Silva M.E.; Recabarren M.P  | es the stimulatory effect of ovulation-inducing factor (OIF) on pituitary LH<br>GY<br>.; Recabarren S.E.; Adams G.P.; Ratto M.H. | ✓Seleccionar |

6.3. El sistema le confirmará que los artículos fueron importados correctamente, por medio del siguiente mensaje emergente, presione "Cerrar Ventana" para continuar:

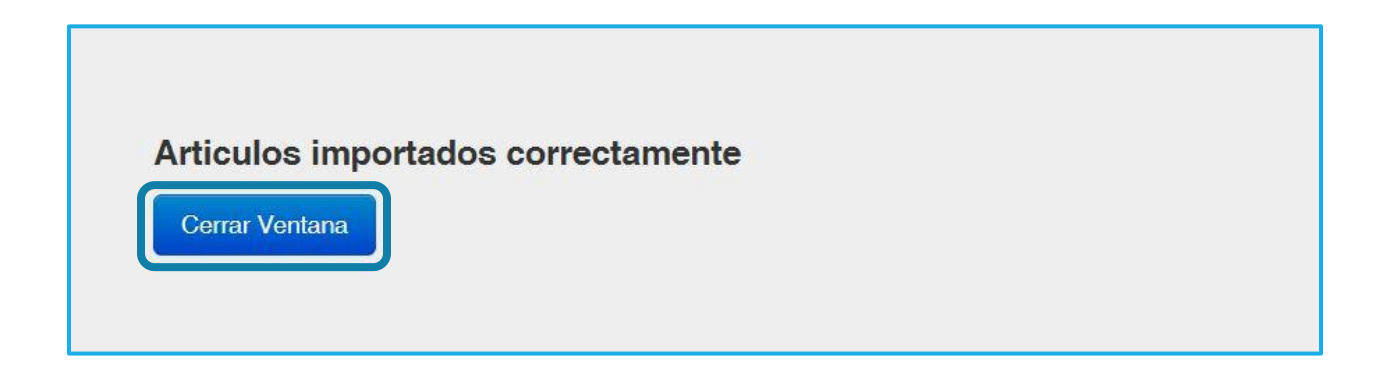

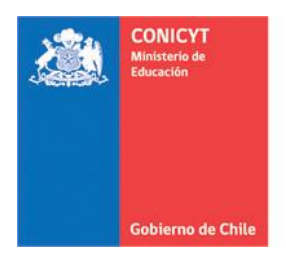

6.4. Para incorporar "Artículos" de forma manual, presione "Agregar manualmente" y complete todos los datos que le solicita el formulario y "Agregar" para guardar:

| Autor(es)             |                                                                                                    |  |
|-----------------------|----------------------------------------------------------------------------------------------------|--|
|                       | 500 caracteres disponibles                                                                                                |  |
|                       | Para agregar un autor, utilice el formato: Apellido, Nombre y en el orden en que aparecen en la publicación.              |  |
|                       | Para agregar múltiples autores, sepárelos por un punto y coma.                                                            |  |
|                       | Ejemplo: Pérez, Juan; Rodriguez, Juan; Pérez, María                                                                       |  |
|                       | Cuando el número de autores supere los 500 caracteres, indique el nombre de los autores principales y entre paréntesis el |  |
|                       | número correspondiente al(a la) postulante, finalizando con et. al.                                                       |  |
| Autor(es)             |                                                                                                    |  |
| Correspondiente(s)    | (Opcional)                                                                                                    |  |
| Título del artículo   |                                                                                                    |  |
|                       | 500 caracteres disponibles                                                                                                |  |
|                       | No traduzca el título del artículo.                                                                                       |  |
| Estado de publicación | Seleccione                                                                                                    |  |

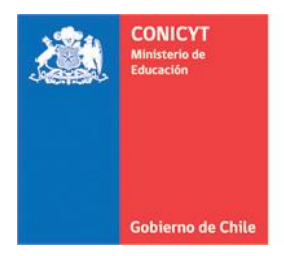

6.5. Para incorporar "Libros", "Capítulos", "Propiedad intelectual" y "Dirección de tesis", diríjase a cada pestaña, presione el botón de la parte inferior "Agregar..." según corresponda y complete el formulario, para guardar presione "Agregar" y "Cerrar Ventana" para continuar en el currículum:

| CONICYT. Manténgalo actualizado para facilitar la postulación a cualquier concurso. |         |              |                     |                    |                 |          |                 | Descargue la versión en formato<br>PDF del currículum para postular<br>Fondos de Investigación.      |
|-------------------------------------------------------------------------------------|---------|--------------|---------------------|--------------------|-----------------|----------|-----------------|----------------------------------------------------------------------------------------------------|
| Perso                                                                               | onales  | Estudios     | Investigación       | Experiencia        | Publicaciones   | Proyecto | 8               | Descargar CV                                                                                         |
| Artícu                                                                              | ulos Li | bros Ca      | pítulos Propie      | dad intelectual    | Dirección de te | sis      |                 | ¿Necesita Ayuda?                                                                                     |
| Libr                                                                                | os      |              |                     |                    |                 |          |                 | Haga consulta online                                                                                 |
|                                                                                     |         |              | No se h             | a ingresado inform | ación de Libros |          |                 | Preguntas frecuentes                                                                                 |
|                                                                                     |         |              |                     |                    |                 |          | Agregar libro + | ¿Tiene dudas para preparar su<br>postulación? Revise las pregunta<br>más comunes.<br>Vea otras pregu |
|                                                                                     |         |              |                     |                    |                 |          |                 |                                                                                                    |
|                                                                                     | co      | NICYT        |                     |                    |                 |          |                 |                                                                                                    |
|                                                                                     | Cor     | misión Nacio | onal de Investigaci | ón                 |                 |          |                 |                                                                                                    |

La información ha sido guardada.

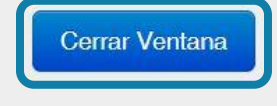

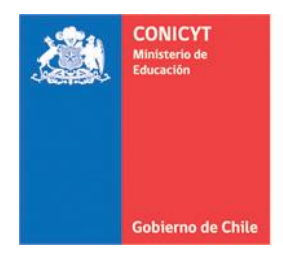

#### 7. PROYECTOS

En esta pestaña puede incorporar a su currículum, todos los "Proyectos" en los que ha participado. Los proyectos de CONICYT los podrá importar automáticamente y aquellos de otras fuentes de financiamiento, los podrá agregar de forma manual. Tanto para el ingreso manual como para importar los proyectos, repita los pasos indicados anteriormente en los "Artículos":

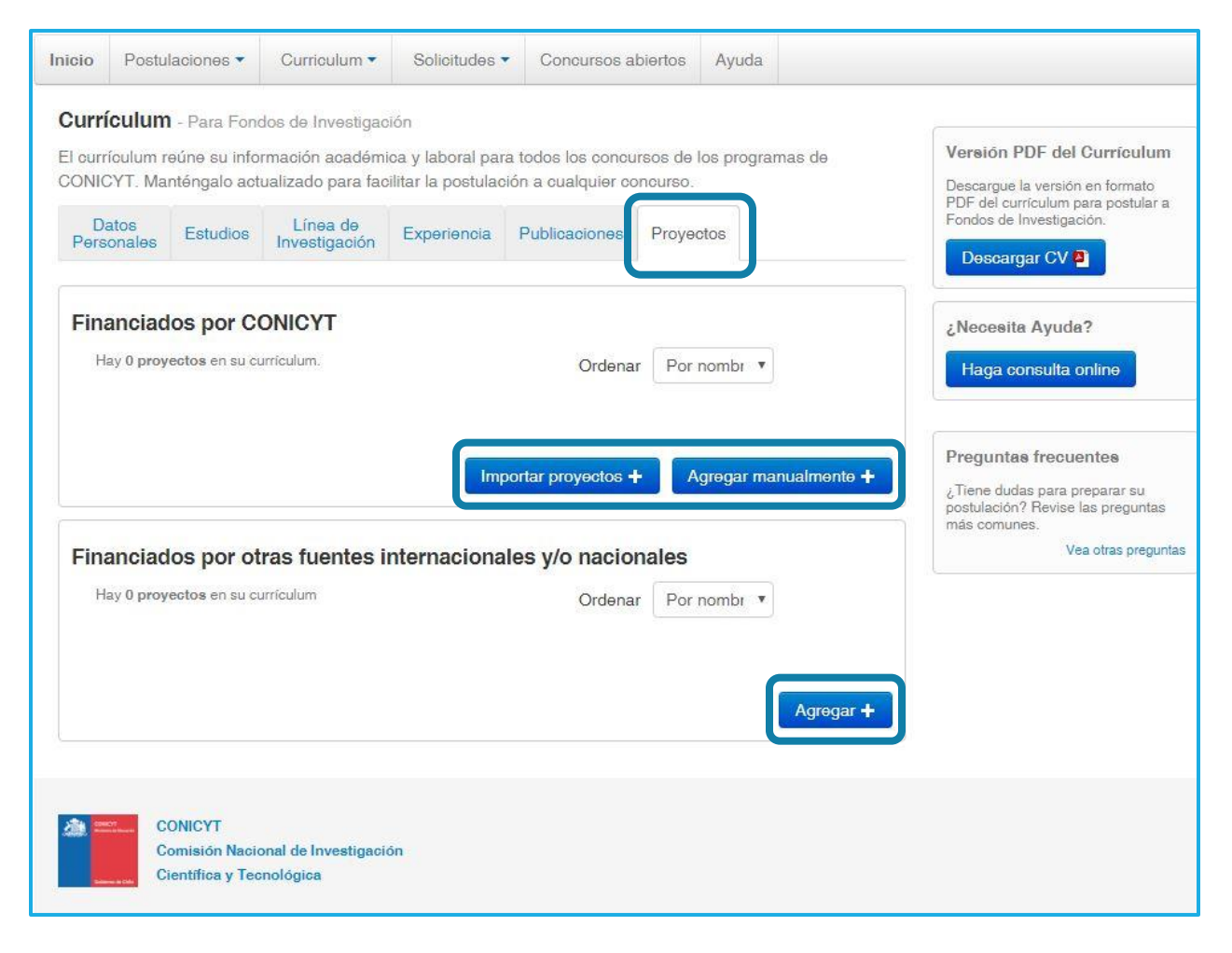

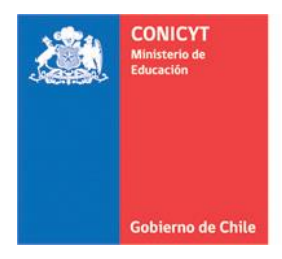

AYUDA: Para consultas y solicitudes, utilice la sección "Ayuda" ubicada en el menú superior de este sistema.

**TENGA PRESENTE:** El currículum reúne su información académica y laboral para todos los concursos de los Programas de CONICYT. **Manténgalo actualizado** para facilitar la postulación a cualquier concurso.

Cerciórese que la información ingresada sea visualizada correctamente en la versión PDF de su curriculum, presione en **"Descargar CV"** y verifique.

Para postular a Concursos FONDECYT, deberá **seleccionar** desde su postulación: (Sección Investigador(a) → Seleccionar Publicaciones), las publicaciones permitidas en las Bases del Concurso y que ha incluido en su Curriculum para postular a Fondos de Investigación.

#### IMPORTANTE

#### SOLO CONCURSO POSTDOCTORADO

GASTOS DE INSTALACIÓN: Podrán solicitar estos recursos quienes postulen como Investigador(a) Responsable y que a la fecha de comunicación de adjudicación del concurso en el sitio web de CONICYT/FONDECYT residan en el extranjero. Para solicitarlos, incorpore su dirección de residencia <u>en el</u> <u>extranjero</u>, en <u>Datos Personales</u> → Datos de Contacto. Si la dirección es chilena, no podrá solicitarlos.